# Packet Tracer – TP Issus du PacketTracer du chapitre 1.4.1.2

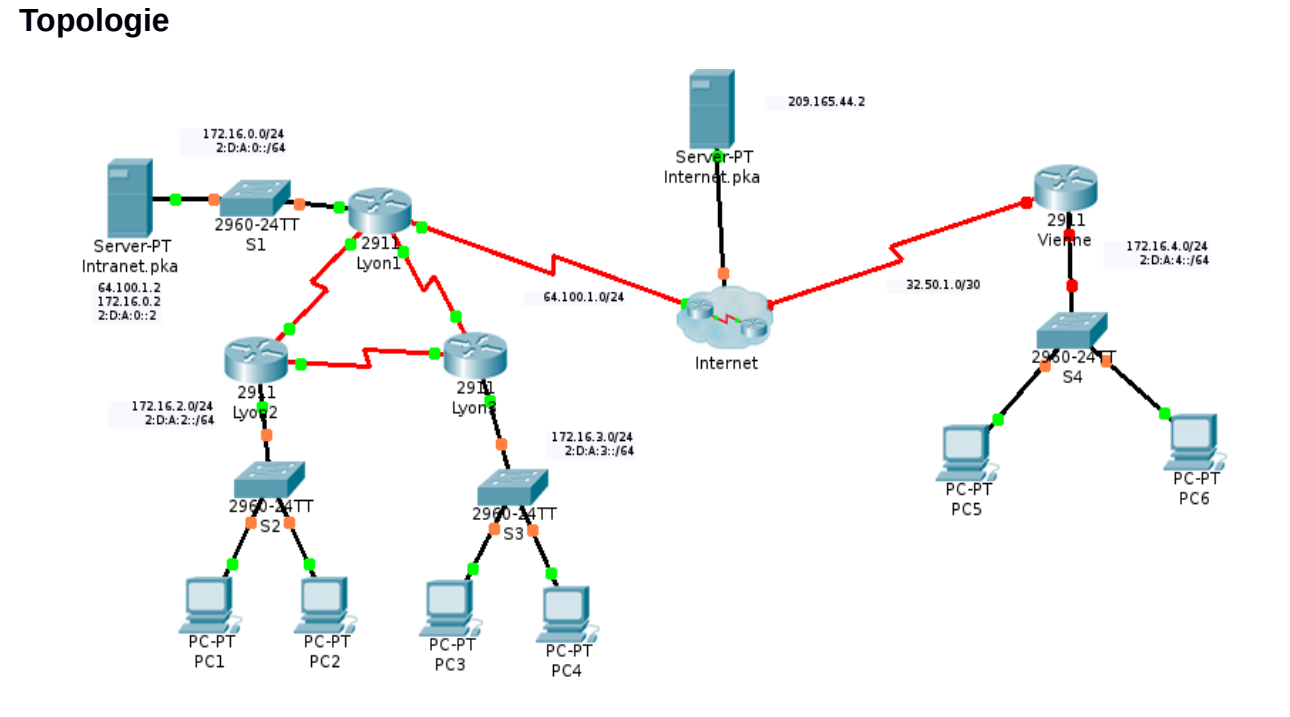

# Scénario

Votre entreprise vient de s'étendre à une autre ville et doit accroître sa présence sur Internet. Vous êtes chargé d'effectuer les mises à niveau du réseau de l'entreprise, avec les technologies IPv4 et IPv6 dual-stack, ainsi que diverses technologies d'adressage et de routage.

Votre nouveau réseau comporte le routeur Vienne et tous les appareils qui y sont associés. Vous lui avez attribué le sous réseau interne 172.16.4.0/24.

# **Conditions requises**

Table d'adressage

| Périphérique | Interface  | Adresse IPv4         | Masque          | Desserelle per défaut |
|--------------|------------|----------------------|-----------------|-----------------------|
|              |            | Adresse/Préfixe IPv6 |                 | Passerelle par defaut |
| Lyon1        | G0/0       | 172.16.0.1           | 255.255.255.0   | N/A                   |
|              |            | 2:D:A:0::1/64        |                 | N/A                   |
|              | S0/0/0     | 64.100.1.2           | 255.255.255.0   | 64.100.1.1            |
|              | S0/0/1     | 172.16.15.1          | 255.255.255.252 | N/A                   |
|              |            | FE80::1              |                 | N/A                   |
|              | S0/1/0     | 172.16.15.5          | 255.255.255.252 | N/A                   |
|              |            | FE80::1              |                 | N/A                   |
|              | Link-Local | FE80::1              |                 | N/A                   |
| Lyon2        | G0/0       | 172.16.2.1           | 255.255.255.0   | N/A                   |
|              |            | 2.D.A:2::1/64        |                 | N/A                   |
|              | S0/0/0     | 172.16.15.9          | 255.255.255.252 | N/A                   |
|              |            | FE80::2              | ·               | N/A                   |
|              | S0/0/1     | 172.16.15.2          | 255.255.255.252 | N/A                   |
|              |            | FE80::2              |                 | N/A                   |
|              | Link-Local | FE80::2              |                 | N/A                   |
| Lyon3        | G0/0       | 172.16.3.1           | 255.255.255.0   | N/A                   |
|              |            | 2:D:A:3::1/64        |                 | N/A                   |
|              | S0/0/0     | 172.16.15.10         | 255.255.255.252 | N/A                   |
|              |            | FE80::3              |                 | N/A                   |
|              | S0/0/1     | 172.16.15.6          | 255.255.255.252 | N/A                   |
|              |            | FE80::3              |                 | N/A                   |
|              | Link-Local | FE80::3              |                 | N/A                   |
| Vienne       | G0/0       | 172.16.4.2           | 255.255.255.0   | N/A                   |
|              |            | 2:D:A:4::1//64       |                 | N/A                   |
|              |            | FE80::4              |                 | NA                    |
|              | S0/0/1     | 32.50.1.2            | 255.255.255.252 | 32.50.1.1             |
|              |            | FE80::4              |                 | N/A                   |
|              | Link-Local | FE80::4              |                 | N/A                   |
| Internet     | NIC        | 209.165.44.2         | 255.255.255.252 | 209.165.44.1          |
| Intranet     | Priv. @    | 172.16.0.2           | 255.255.255.0   | 172.16.0.1            |
|              | Pub. @     | 64.100.1.2           |                 |                       |

| PC1 - PC6 | NIC | DHCP assigned | DHCP assigned |
|-----------|-----|---------------|---------------|
|           |     | Auto Config   | Auto Config   |

#### Configuration des périphériques de base

• Effectuez la configuration suivante sur Vienne.

-Paramétrez le nom du périphérique comme dans la table d'adressage.

-Définissez class comme mot de passe chiffré du mode d'exécution privilégié.

-Paramétrez une bannière MOTD : « warning »

-Paramétrez les adresses IPv4 et iPv6 conformément à la table d'adressage.

-Attribuez l'adresse du lien local disponible à chaque interface utilisant IPV6.

-Créez la route par défaut conformément à la table.

#### SSH

• Configurez SSH sur Vienne.

-Définissez le nom de domaine **Vienne**.

-Créez un utilisateur **admin** avec le mot de passe chiffré **cisco** et tous les droits d'administration.

-Créez une clé RSA 2048 bits.

-Paramétrez toutes les lignes vty pour utiliser uniquement SSH et un login local.

#### DHCPv4

- Configurez Vienne en tant que serveur DHCP pour son LAN (172.16.4.0/24).
  - -Créez un pool DHCP avec le nom **PoolVienne**.

-Affectez les informations d'adressage appropriées au pool en incluant 172.16.0.2 comme serveur DNS.

-Réserver les 10 premières adresses du réseau 172.16.4.0/24

-Vérifiez sur PC5 que le DHCP fonctionne, que le PC obtient une adresse et qu'il est capable de pinguer la passerelle.

## NAT

Configurez les fonctions NAT/PAT sur **Vienne** de telle sorte que tous les périphériques présents sur le LAN utilisent l'adresse IP de l'interface série 0/0/1 pour accéder à Internet.

-Utilisez une instruction unique dans la liste d'accès **1** pour définir les adresses qui participeront à la fonction NAT. Autorisez uniquement l'espace d'adressage 172.16.4.0/24.

-Activez NAT/PAT à l'aide de la liste d'accès.

-Configurez les interfaces appropriées en tant que NAT interne ou externe.

#### Tunnel

Vous devez mettre en place 2 tunnels entre Vienne et Lyon1.

- Un tunnel pour transporter les paquet d'adresses privées 172.16.0.0/16
  - utilisez le nom tunnel0
  - utilisez le réseau 172.16.31.0/30 (la première pour Lyon1)
  - utilise l'interface série de sortie du réseau comme source et destination
- Un tunnel pour transporter les adresses ipv6
  - utilisez le nom tunnel1
  - utiliser le réseau 2:D:A:31 ::/64 (la première pour Lyon1 et la 4e pour Vienne)

• utiliser les même interface de sortie et de destination.

## Routage OSPF

Le réseau R1, R2 et R3 utilise déjà OSPFv2 et OSPFv3. Vous allez modifier les configurations pour ajouter le nouveau réseau.

- **En IPV4** un bug de packet tracer (ou des enseignants) rend l'intégration impossible. Vous devez seulement définir des routes statiques sur Lyon1 et Vienne pour que l'échange se fasse :
  - une route sur Lyon1 pour atteindre le réseau 172.16.4.0
  - une route sur Vienne pour atteindre tout les autre réseau 172.16.0.0/16
  - une redistribution des routes statiques de Lyon1 dans ospf.
- En IPV6 Configurez la zone OSPFv3 0 sur Vienne.
  - -Utilisez l'ID de processus 1.
  - -Affectez l'IDs de routeurs 10.4.4.4.
  - -Empêchez la transmission des mises à jour du routage sur les interfaces LAN et les liaisons avec l'extérieur.
  - -Modifier la configuration de ospf sur Lyon1 pour qu'il atteigne le réseau de Vienne.
  - -Modifier le hello interval et le dead interval sur le tunnel pour tenir compte de la durée de trajet entre les 2 extrémités (30s pour le hello et 120 pour l'autre).

## Vérification de la connectivité

- Configurez **PC5** et **PC6** de manière à utiliser DHCP pour IPv4 et la configuration automatique pour IPv6.
- Vérifiez l'accès Web à **Internet.pka** et **Intranet.pka** à partir de chacun des six PC. Veillez à tester à la fois IPv4 et IPv6.